# **Reichert 7** Auto Tonometer

# User's Guide

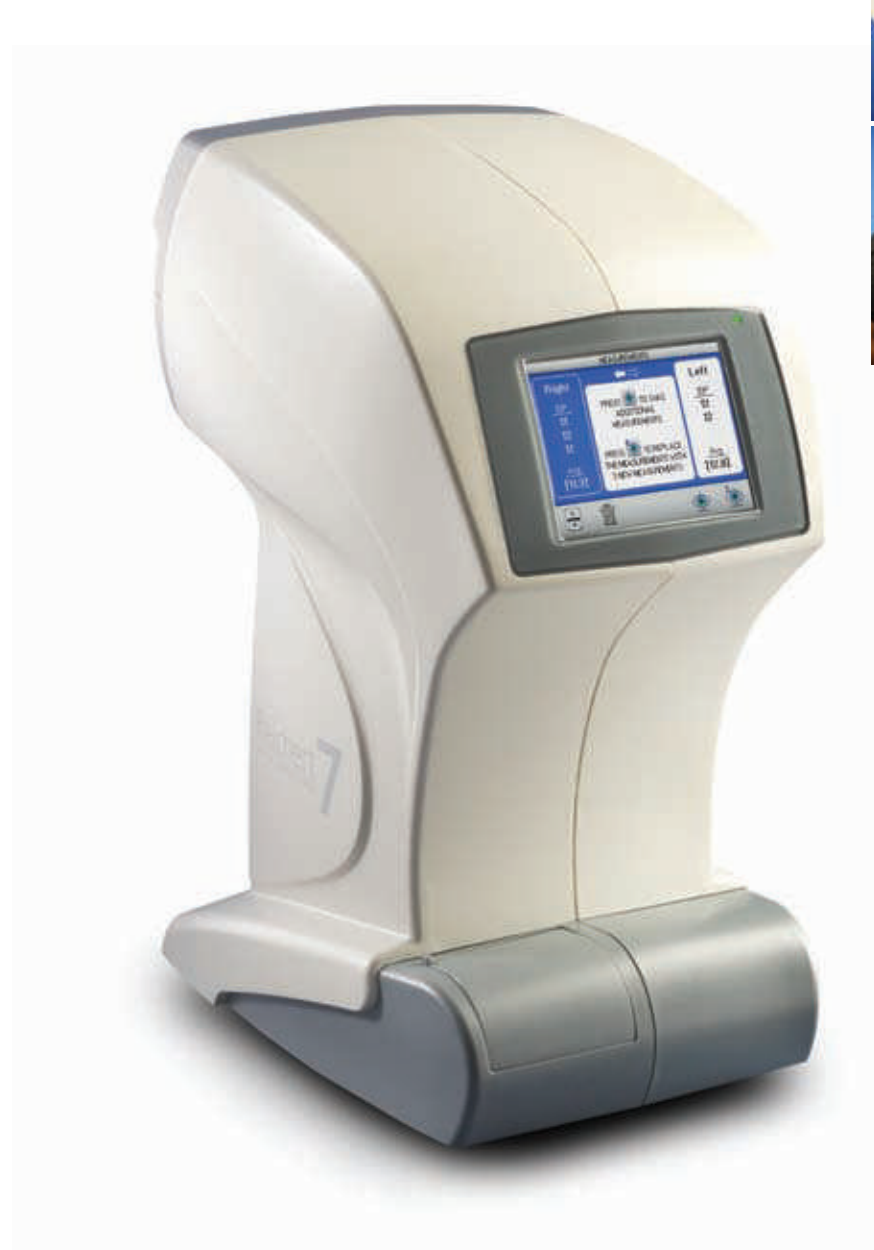

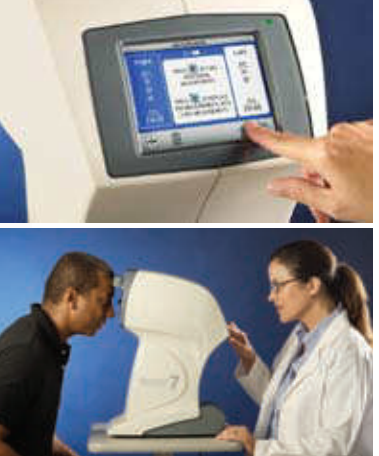

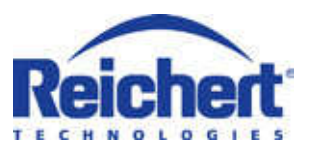

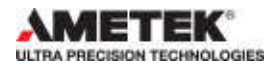

©2012 Reichert Technologies.

Reichert<sup>®</sup> is a registered trademark of Reichert Technologies.

All other trademarks are property of their respective owners.

The information contained in this document was accurate at time of publication. Specifications subject to change without notice. Reichert, Inc. reserves the right to make changes in the product described in this manual without notice and without incorporating those changes in any products already sold.

ISO 9001/13485 Certified – Reichert products are designed and manufactured under quality processes meeting ISO 9001/13485 requirements.

No part of this publication may be reproduced, stored in a retrieval system, or transmitted in any form or by any means, electronic, mechanical, recording, or otherwise, without the prior written permission of Reichert, Inc.

Caution: Federal law restricts this device to sale by or on the order of a licensed physician. Rx Only.

| Description           | Page |
|-----------------------|------|
| Warnings and Cautions |      |
| Symbol Information    |      |
| Introduction          | 7    |
| Indications for Use   |      |
| Contraindications     | 7    |
| Instrument Setup      |      |

| Strument Oetup         |    |
|------------------------|----|
| Unpacking Instructions |    |
| Parts Identification   |    |
| Icon Definition        | 11 |
| Default Settings       |    |
| Tonometer Settings     |    |
| Printout Settings.     |    |
| Communication Settings |    |
| General Settings       |    |
| -                      |    |

### Instructions for Use

| Alignment and Measurement |  |
|---------------------------|--|
| Demo Puff                 |  |
| Low Confidence Readings   |  |
| Too Far Activated         |  |
| Printing Measurement Data |  |
| -                         |  |

### Maintenance

| Fuses                        |  |
|------------------------------|--|
| External Cleaning            |  |
| Forehead Rest Cleaning       |  |
| Positioning Windows Cleaning |  |
| Operator Display Cleaning    |  |
| Printer Paper                |  |

### Troubleshooting

| Help Screens          |    |
|-----------------------|----|
| Troubleshooting Chart |    |
| Print-Related Errors  |    |
| Specifications        | 33 |
| Classifications       |    |
| Guidance Tables       |    |
| Warranty              |    |
|                       |    |

### Warnings & Cautions

Reichert Technologies is not responsible for the safety and reliability of this instrument when:

- Assembly, disassembly, repair, or modification is made by unauthorized dealers or persons.
- · Instrument is not used in accordance with this User's Guide.

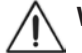

### WARNING: AN INSTRUCTION THAT DRAWS ATTENTION TO RISK OF INJURY OR DEATH.

**WARNING**: UNITED STATES FEDERAL LAW AND EUROPEAN REGULATIONS REQUIRE THAT THIS DEVICE BE PURCHASED ONLY BY A PHYSICIAN OR A PERSON ACTING ON BEHALF OF A PHYSICIAN.

**WARNING**: THIS INSTRUMENT SHOULD BE USED IN STRICT ACCORDANCE WITH THE INSTRUCTIONS OUTLINED IN THIS USER'S GUIDE. THE SAFETY OF THE OPERATOR AND THE PERFORMANCE OF THE INSTRUMENT CANNOT BE GUARANTEED IF USED IN A MANNER NOT SPECIFIED BY REICHERT TECHNOLOGIES.

**WARNING**: DO NOT REPAIR OR SERVICE THIS INSTRUMENT WITHOUT AUTHORIZATION FROM THE MANUFACTURER. ANY REPAIR OR SERVICE TO THIS INSTRUMENT MUST BE PERFORMED BY EXPERIENCED PERSONNEL OR DEALERS WHO ARE TRAINED BY REICHERT SO THAT CORRECT OPERATION OF THIS INSTRUMENT IS MAINTAINED OR SERIOUS INJURY TO THE OPERATOR OR PATIENT MAY OCCUR.

**WARNING**: MODIFICATIONS TO THIS INSTRUMENT IS NOT ALLOWED. ANY MODIFICATION TO THIS UNIT MUST BE AUTHORIZED BY REICHERT SO THAT CORRECT OPERATION IS MAINTAINED OR SERIOUS INJURY TO THE OPERATOR OR PATIENT MAY OCCUR.

**WARNING**: IF THIS INSTRUMENT IS MODIFIED, APPROPRIATE INSPECTION AND TESTING MUST BE CONDUCTED TO ENSURE CONTINUED SAFE USE OF THIS INSTRUMENT.

**WARNING**: TO AVOID RISK OF ELECTRIC SHOCK, THIS EQUIPMENT MUST ONLY BE CONNECTED TO A SUPPLY MAINS WITH PROTECTIVE EARTH OR DAMAGE TO THE OCULAR RESPONSE ANALYZER AND/OR INJURY TO THE OPERATOR OR PATIENT MAY OCCUR.

**WARNING**: ENSURE THAT THE VOLTAGE APPLIED TO THE UNIT IS THE SAME AS THE VOLTAGE THAT IS INDICATED ON THE DATA PLATE OR DAMAGE TO THE INSTRUMENT AND/OR INJURY TO THE OPERATOR OR PATIENT MAY OCCUR.

**WARNING:** THIS INSTRUMENT MUST BE PLUGGED INTO AN OUTLET WITH AN EARTH GROUND. DO NOT REMOVE OR DEFEAT THE EARTH GROUND CONNECTION ON POWER INPUT CONNECTOR OR THE UNIT'S POWER CORD OF THIS INSTRUMENT OR DAMAGE TO IT AND/OR INJURY TO THE OPERATOR OR PATIENT MAY OCCUR.

WARNING: THE EQUIPMENT OR SYSTEM SHOULD NOT BE USED ADJACENT TO OR STACKED WITH OTHER EQUIPMENT AND THAT IF ADJACENT OR STACKED USE IS NECESSARY, THE EQUIPMENT OR SYSTEM SHOULD BE OBSERVED TO VERIFY NORMAL OPERATION IN THE CONFIGURATION IN WHICH IT WILL BE USED

**WARNING**: THIS INSTRUMENT IS NOT SUITABLE FOR USE IN THE PRESENCE OF FLAMMABLE ANESTHETIC MIXTURES, SUCH AS OXYGEN OR NITROUS OXIDE.

**WARNING**: DO NOT PLACE FINGERS INTO THE OPENING SURROUNDING THE NOSEPIECE.

#### CAUTION: AN INSTRUCTION THAT DRAWS ATTENTION TO THE RISK OF DAMAGE TO THE PRODUCT.

**CAUTION:** THE INTERNAL CIRCUITRY OF THE INSTRUMENT CONTAINS ELECTROSTATIC DISCHARGE SENSITIVE DEVICES (ESDS) THAT MAY BE SENSITIVE TO STATIC CHARGES PRODUCED BY THE HUMAN BODY. DO NOT REMOVE THE COVERS WITHOUT TAKING PROPER PRECAUTIONS.

**CAUTION:** DO NOT USE SOLVENTS OR STRONG CLEANING SOLUTIONS ON ANY PART OF THIS INSTRUMENT AS DAMAGE TO THE UNIT MAY OCCUR. SEE MAINTENANCE SECTION FOR DETAILED CLEANING INSTRUCTION.

**CAUTION**: USE OF AMMONIA BASED CLEANERS ON THE LIQUID CRYSTAL DISPLAY (LCD) MAY CAUSE DAMAGE TO DISPLAY. SEE MAINTENANCE SECTION FOR DETAILED CLEANING INSTRUCTION.

**CAUTION:** MEDICAL ELECTRONIC EQUIPMENT NEEDS SPECIAL PRECAU-TIONS REGARDING EMC AND NEEDS TO BE INSTALLED AND PUT INTO SERVICE ACCORDING TO THE EMC INFORMATION PROVIDED IN THE ACCOMPANYING DOCUMENTS.

**CAUTION:** PORTABLE AND MOBILE RF COMMUNICATIONS EQUIPMENT CAN AFFECT MEDICAL ELECTRICAL EQUIPMENT.

**CAUTION:** THIS INSTRUMENT IS NOT TO BE USED NEAR HIGH-FREQUENCY EMITTING SURGICAL EQUIPMENT.

**CAUTION:** THIS INSTRUMENT IS NOT TO BE USED NEAR HIGH-FREQUENCY EMITTING SURGICAL EQUIPMENT.

**CAUTION:** THIS INSTRUMENT IS NOT INTENDED TO BE CONNECTED TO EQUIPMENT OUTSIDE THE CONTROL OF REICHERT.

# Symbols

### **Symbol Information**

The following symbols appear on the instrument:

| $\triangle$                                                                                                    | Caution symbol indicating important operating and maintenance instructions that are included in this User's Guide. |
|----------------------------------------------------------------------------------------------------|----------------------------------------------------------------------------------------------------|
| <b>†</b>                                                                                                    | Type B Applied Part                                                                                                |
| $\sim$                                                                                                    | Alternating Current Power.                                                                                         |
| (±                                                                                                    | Protective Earth Connection.                                                                                       |
| 10                                                                                                    | ON / OFF.                                                                                                    |
| 2012                                                                                                    | Date of Manufacture.                                                                                               |
| REF                                                                                                    | Catalog Number.                                                                                                    |
| S/N                                                                                                    | Serial Number.                                                                                                    |
| X                                                                                                    | Waste of Electrical and Electronic Equipment.                                                                      |
| <b>CE</b><br>0120                                                                                                    | Compliance to Medical Device Directive 93/42/EEC.                                                                  |
| E Martine<br>E Martine<br>E Ma | Authorized to mark given by Intertek ETL Semko for conformance with electrical standards.                          |
| Ĩ                                                                                                    | Accompanying Documents must be consulted.                                                                          |
| EC REP                                                                                                    | Authorized Representative in European Community                                                                    |
| Y                                                                                                    | Fragile Contents in Shipping Container - handle with care                                                          |
| Ť                                                                                                    | Keep Dry - Package shll be kept away from rain.                                                                    |
| <u>11</u>                                                                                                    | This Way Up - Indicates correct upright position of package                                                        |

Congratulations on your purchase of the Reichert 7 Auto Tonometer.

The Reichert 7 is an auto-aligning, non-contact tonometer used to measure the intraocular pressure of the eye by delivering a very soft air puff or puffs to the eye.

This User's Guide is designed as a training and reference manual for operation, maintenance, and troubleshooting. We recommend that you read it carefully prior to use and follow the instructions in the guide to ensure optimum performance of your new instrument. Properly trained eyecare professionals such as ophthalmologists, optometrists, opticians and eye care technicians should operate this instrument.

Please retain this guide for future reference and to share with other users. Additional copies can be obtained from your authorized Reichert Technologies dealer or contact our Customer Service department directly at:

Tel: 716-686-4500 Fax: 716-686-4555 E-mail: info@reichert.com

#### Indications for use

A tonometer is indicated for measuring intraocular pressure to aid in the screening and diagnosis of glaucoma.

#### Contraindications

Use of the Reichert 7 is contraindicated in instances of:

- Edematous/ulcerated cornea
- · Following keratoplasty
- Following penetrating trauma.

### FEDERAL LAW RESTRICTS THIS DEVICE TO SALE BY OR ON THE ORDER OF A PHYSICIAN.

## **Instrument Setup**

Great care has been taken to deliver your new Reichert 7 Auto Tonometer to you safely. The container and packaging was specially designed to transport this unit. Please retain the packaging if future transportation is required.

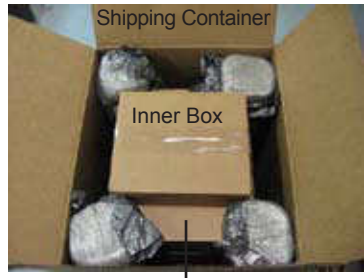

Accessories Box

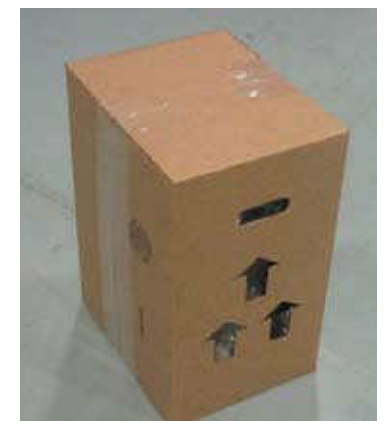

Inner Box

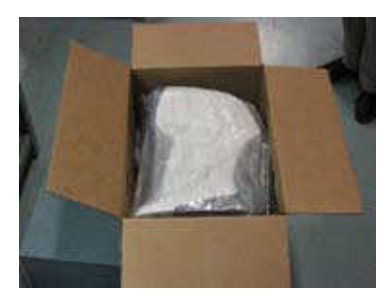

Opened Inner Box

#### **Unpacking Instructions**

Please remove the packaging material from the instrument in the following manner (Refer to images on left).

The instrument is packaged in a shipping container to protect the instrument from damage during shipment. Please read the User's Guide before operating the unit. A Quick Reference Card is provided for your convenience and reference during operation of the unit.

1. Remove the accessories from the shipping container.

Accessories box contains:

- Printer Paper (P/N 12430-887)
- Dust Cover (P/N 16050-081)
- Quick Reference Card (P/N 16050-104)
- User's Guide (P/N 16050-101)
- Power Cord (RCBL10040 110V) or (RCBL10041 - 230)
- 2. Remove the Top Foam (4 corners) from the shipping container.
- 3. Locate the handles on the sides of the inner box and remove the inner box.
- 4. Lay the inner box on its side and remove the tape.
- Remove the foam top and bottom inserts from the inner box. Lift the Reichert 7 out of the inner box.
- 6. Take the Reichert 7 out of the plastic bag and set the unit on a secure table.
- 7. Place the packing material in a safe place so that if transportation is required in the future, it will be available.

#### **Application of Input Power**

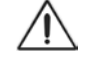

WARNING: CARE MUST BE TAKEN TO ARRANGE THE CABLES FOR THE ACCESSORIES SUCH THAT THEY DO NOT PRESENT A TRIPPING HAZARD TO THE EXAMINER OR A DANGER TO THE PATIENT.

**WARNING**: POSITION THIS INSTRUMENT SO THAT IT IS NOT DIFFICULT TO OPERATE THE DISCONNECTION DEV ICE (PLUG).

- 1. After the unit is in its secure location, apply the correct input voltage to the instrument using the Power Cord from the Accessory Tray.
- 2. Press down on the "|" located on the ON/OFF Switch. The power inlet is located on the underside of the unit (Refer to page 10, item 8, for its location).
- 3. Read the User's Guide and the Quick Reference Card before operating this instrument.

WARNING: DO NOT REMOVE THE OUTSIDE COVERS OF THE UNIT OR ATTEMPT TO REPAIR ANY INTERNAL PARTS. REPAIR AND SERVICE OF THE UNIT MUST BE PERFORMED BY EXPERIENCED PERSONNEL OR DEALERS THAT ARE TRAINED BY REICHERT.

**CAUTION:** ENSURE THAT THE VOLTAGE APPLIED TO THE UNIT IS THE SAME AS THE VOLTAGE THAT IS INDICATED ON THE DATA PLATE NEXT TO THE INPUT CORD RECEPTACLE OR DAMAGE TO THE UNIT MAY OCCUR.

**CAUTION:** FOR CONTINUED PROTECTION AGAINST THE RISK OF FIRE, ANY REPLACEMENT OF DAMAGED FUSES MUST BE IN ACCORDANCE WITH THE RATING AS INDICATED IN THE SPECIFICATIONS SECTION OF THIS MANUAL.

#### **Disconnection of Input Power**

- At any time, the power switch can be set to OFF. The unit does not have a power down sequence. To terminate operation of this instrument, press the ON / OFF switch to the OFF position (O).
- 2. If this instrument is intended to be OFF for an extended period of time, it can be disconnected from power by detaching the power cord from the its receptacle.

# Instrument Setup (continued)

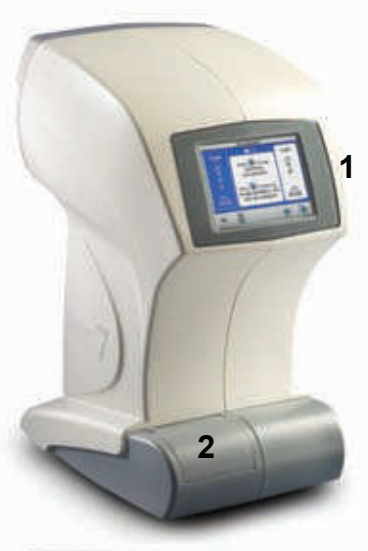

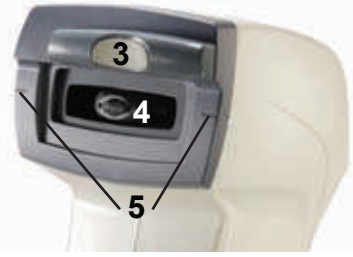

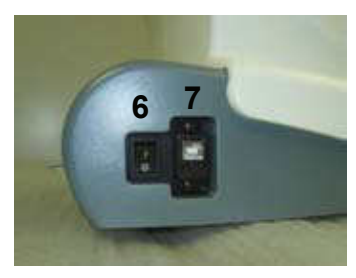

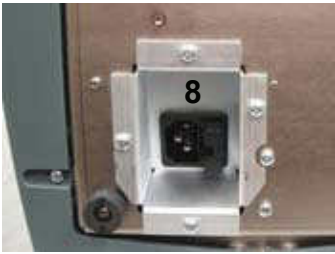

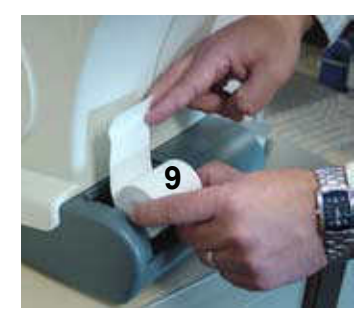

#### Parts Identification

- 1. Operator Display: Displays measurement data.
- 2. **Printer Door:** Door (push to open) to access printer paper.
- 3. **Forehead Rest:** Alignment mechanism that moves right or left for correct patient positioning.
- 4. Nosepiece Objective: Air tube that emits "air puff."
- 5. Canthus Alignment Marks (right and left side): Alignment mark that indicates the vertical position of the center of the patient's eye.
- 6. **ON/OFF Switch:** Switch that controls input power to the unit. "O" indicates OFF, and "|" indicates "ON."
- 7. **USB Port:** Communication port that transfers data to a computer.
- 8. **Main Power Connector and Fuse Holder:** Connection point for input power and the fuses. Press the top tab and bottom tab together on the fuse panel to remove the fuse holder and fuses. It is located on the underside of the unit.
- 9. Printer: Thermal printer supplied with the unit.

#### Accessories:

- Chinrest (P/N 16049)
- Printer Paper (P/N 12430-887)
- Dust Cover (P/N 16050-081)
- Quick Reference Card (P/N 16050-104)
- USB Cable 6 ft. (1.8m) (P/N 15208-431)
- Power Cord (RCBL10040 110V) or (RCBL10041 - 230)

#### **Icon Definition**

The Reichert 7 incorporates a user-friendly icon/menu-based operating system that will increase the speed of measurements, training and use. Listed below are the icons that are used during the operation of this instrument.

#### Icon Description

| :=  | _ |   | - |
|-----|---|---|---|
| :=1 |   | _ | 1 |
|     |   | _ | 1 |
|     |   | _ | 1 |

MENU — Accesses secondary level menus such as setup and help.

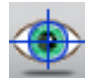

MEASURE — Initiates a single-puff measurement process.

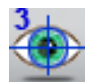

TRIPLE MEASURE — Initiates a triple-puff measurement process.

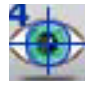

QUADRUPLE MEASURE — Initiates a quadruple-puff measurement process.

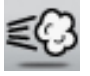

DEMO — Allows patient to feel a soft demonstration air puff.

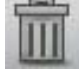

CLEAR DATA — Clears both right and left data on the Operator Display and in memory.

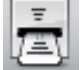

PRINT — Sends data to the printer.

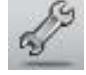

SERVICE — Displays service information.

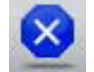

CANCEL — Cancels measurement process.

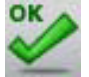

PROCEED — Proceeds with measurement process.

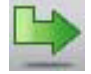

SELECT — Confirms entry.

#### **Default Settings**

The Reichert 7 has default settings that are set at the factory. To view a summary of these settings, refer to page 13. To view a detailed definition and explanation of each setting, refer to pages 14 through 17.

Follow these steps to customize the default settings:

- 1. Touch the screen on the MENU icon.
- 2. Touch the UP/DOWN arrows icon to choose the appropriate setup category (e.g., Printout Setup).
- 3. Touch the SELECT icon to display the parameters and settings of the setup categories.
- 4. Touch the UP/DOWN arrows icon to move the cursor box to the desired parameter.
- 5. Touch the SELECT icon to activate the highlighted parameter.
- 6. Touch the appropriate RIGHT/LEFT arrows icon to move the cursor box to the desired setting for the parameter.
- 7. Touch the SELECT icon to activate the highlighted setting.
- 8. Touch the BACK icon to step back through the previous menus until the Main Menu is shown.

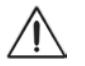

**CAUTION:** DO NOT USE A POINTED OBJECT TO TOUCH THE SCREEN OR DAMAGE TO THE DISPLAY MAY RESULT.

#### Icon Description

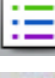

MENU — Accesses setup categories such as setup and help.

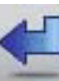

>

BACK — Returns to the preceding screen.

RIGHT ARROW — Moves right horizontally in the setup menus.

LEFT ARROW — Moves left horizontally in the setup menus.

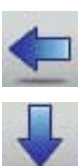

DOWN ARROW — Moves down vertically in the setup menus.

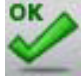

SELECT — Activates the new parameter or settings in the setup menus.

#### Default Settings (continued)

This instrument is sent from the factory with measurement, printer, communication, and miscellaneous parameters set to default settings. These settings can be changed to suit the needs of the individual operator or clinician. A summary of these settings is given below with the default selections shown in bold type. To customize these settings, follow the steps provided on page 12, Instrument Setup, Default Settings.

#### **Customized Options**

This instrument has the following default settings:

Tonometer Setup: (page 14)

Pressure: kPa, **mmHg** Measurement: **Avg[3]**, Avg[4]

Printout Setup: (page 15)

| MDY, DMY, YMD       |
|---------------------|
| <b>AM/PM,</b> 24 HR |
| 12/18/2007          |
| 05:00PM             |
| <b>On,</b> Off      |
| Reichert            |
|                     |

Communication Port Setup: (page 16)

| Baud:      | 1200, 2400, 4800, 9600, <b>19200</b> |
|------------|--------------------------------------|
| Parity:    | None, Even, Odd                      |
| Data Bits: | 7, <b>8</b>                          |
| Stop Bits: | <b>1,</b> 1.5, 2                     |

General Setup: (page 18)

| Language: | Eng, Fra, Deu, Esp, Por, Ita |
|-----------|------------------------------|
| Tone:     | <b>On</b> , Off              |
| Sleep:    | 5, <b>10,</b> 20, 90         |
| Contrast: | -                   +        |

Note: Default settings are shown in **Bold** type.

### **Tonometer Settings**

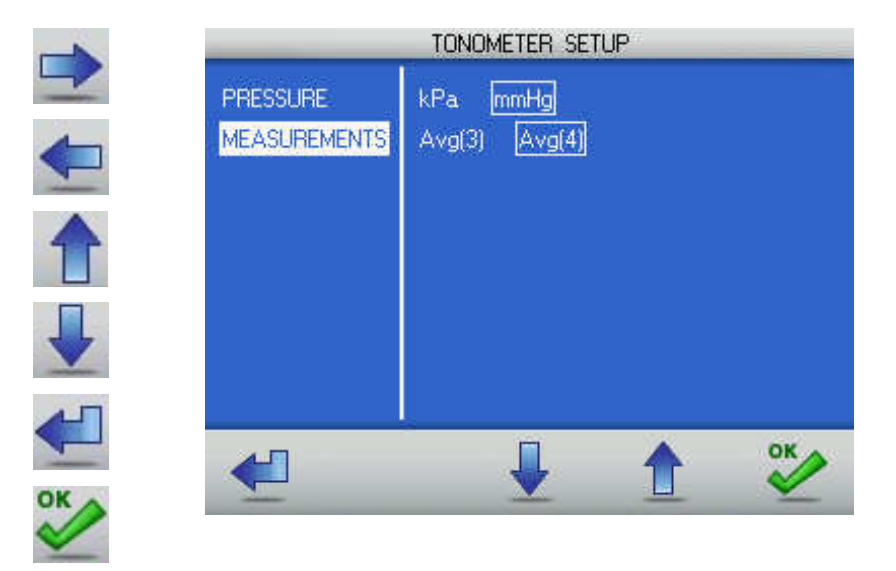

The following options are available in the Tonometer Setup menu:

| Parameters<br>PRESSURE | <b>Settings</b><br>Choose either kilo Pascals (kPa) or millimeter<br>of mercury (mmHg). |
|------------------------|-----------------------------------------------------------------------------------------|
| MEASUREMENTS           | Choose the average of 3 readings (Avg.[3]) or 4 readings (Avg.[4]).                     |

### **Printout Settings**

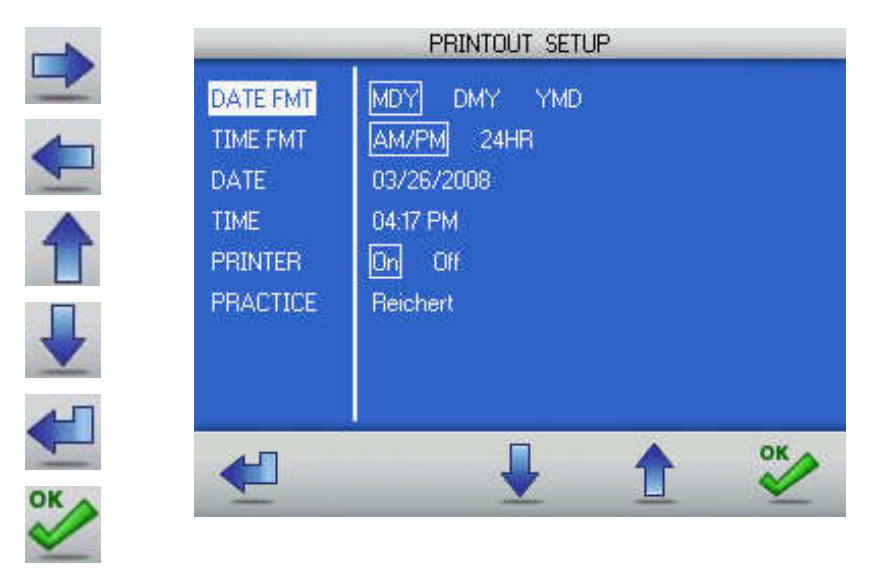

The following options are available in the Printout Setup menu:

| Parameters<br>DATE FMT | <b>Settings</b><br>Choose the date format to display on the printer paper:                                                                                                    |
|------------------------|----------------------------------------------------------------------------------------------------|
|                        | D=Day, M=Month, Y=Year.                                                                                                    |
| TIME FMT               | Choose the time format: AM/PM or 24 HR.                                                                                                    |
| DATE                   | Change the current date. Use the PLUS (+) or MINUS (-) icons to increase or decrease the numbers, then touch the SELECT icon.                                                                                                    |
| TIME                   | Change the current time. Use the PLUS (+) or MINUS (-) icons to increase or decrease the numbers, then touch the SELECT icon.                                                                                                    |
| PRINTER                | Option that sets the printer to print (ON) or not to print (OFF) when the PRINT icon is touched.                                                                                                    |
| PRACTICE               | Up to 30 characters (letters and numbers) can be<br>printed at the bottom of the printer paper. To change<br>the characters, use the PLUS and MINUS icons to<br>scroll through the alphabet. Once you find the letter<br>you need, touch the RIGHT or LEFT icon to move<br>horizontally to the next letter. To exit, touch the<br>SELECT icon, then the RETURN icon. |

### **Communications Settings**

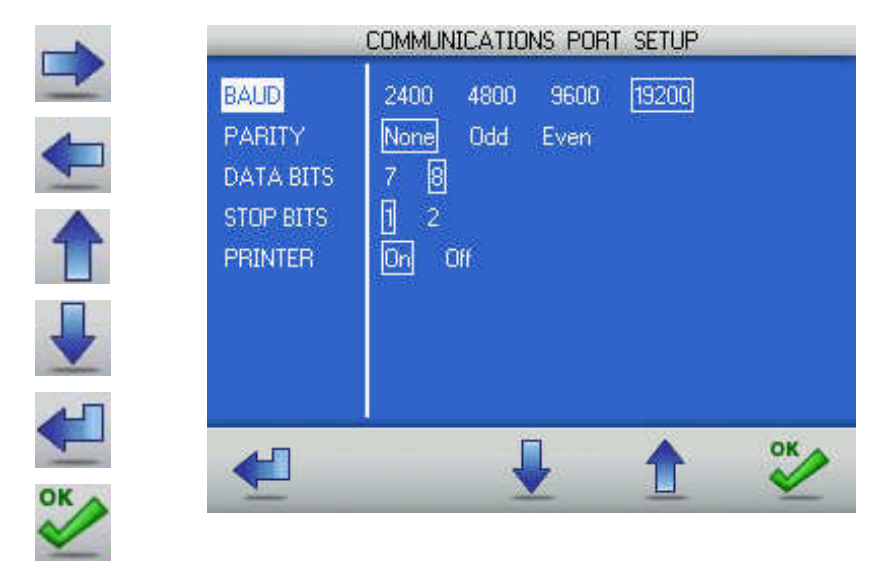

The Reichert 7 can transfer data to an external device, such as a computer, through the USB port.

The following options are available in the Communications Setup menu:

| Parameters<br>BAUD | Settings<br>Serial transmission data rate, transfers in bits per<br>second (bps).                                                                                                    |
|--------------------|----------------------------------------------------------------------------------------------------|
| PARITY             | Bits added to data transmission used to detect transmission errors. None, Even, or Odd are the available options.                                                                                                    |
| DATA BITS          | Number of bits that make up data transmission word.<br>Usually 7 or 8 bits in length.                                                                                                    |
| STOP BITS          | Number of bits added to the end of the data<br>transmission word to signal the end of transmission.<br>Usually 1, 1.5, or 2 bits in length.                                                                                                    |
| FLOW               | Method for controlling data transmission flow between<br>the sender and the receiver. Often called handshaking.<br>Can be either hardware or software controlled (Xon/<br>Xoff or none).                                                                                   |
| PRINTER            | Option that sets the printer to print (ON) or not to print (OFF) when the print button is pressed. When the printer is set to OFF, the patient data is sent only to the USB port. When the printer is set to ON, the patient data is sent to the printer and the USB port. |

### **General Settings**

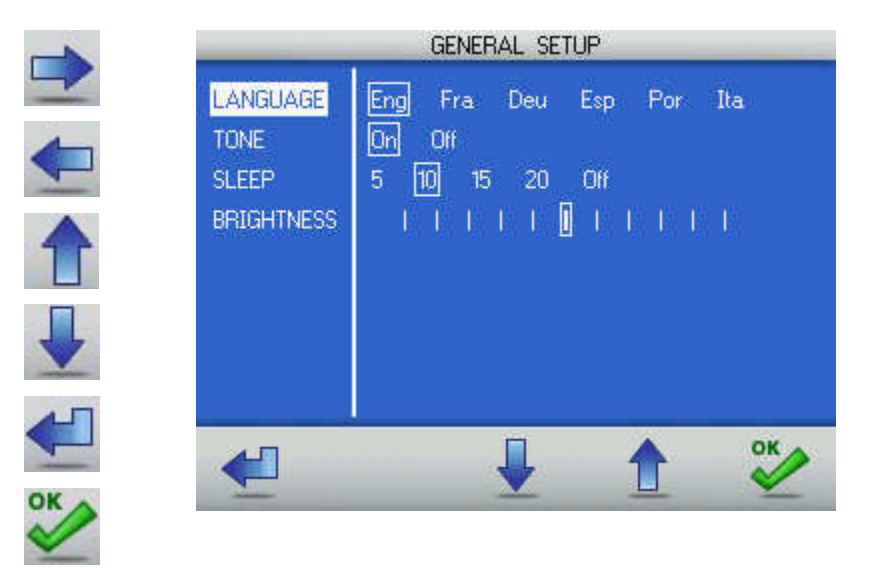

The following options are available in the General Setup menu:

| Parameters<br>LANGUAGE | <b>Settings</b><br>Sets the language that appears on the Operator<br>Display.                                                                                                    |
|------------------------|----------------------------------------------------------------------------------------------------|
| TONE                   | Sets the audible tone indicator ("beep") to be silent (OFF) or audible (ON).                                                                                                    |
| SLEEP                  | Sets the duration of time (5, 10, 20 or 90 minutes) that the instrument is inactive before it enters the "sleep" mode (the Operator Display goes blank when the "sleep" mode is active). To illuminate ("wake") the Operator Display after the "Sleep" mode is active, press any Control Button. |
| CONTRAST               | Adjusts the contrast of the Operator Display by changing the position of the slide bar.                                                                                                    |

## Instructions for Use

#### **Alignment and Measurement**

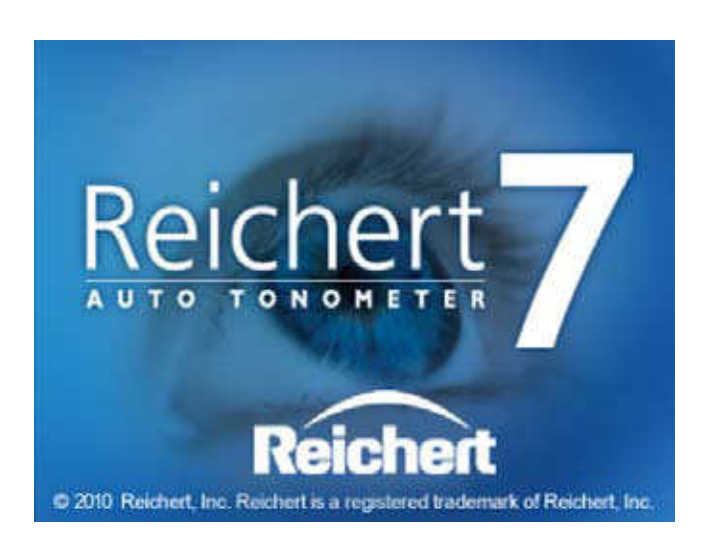

When power is applied to the Reichert 7, it initially performs a calibration check. After completion of the calibration, the title screen will be displayed.

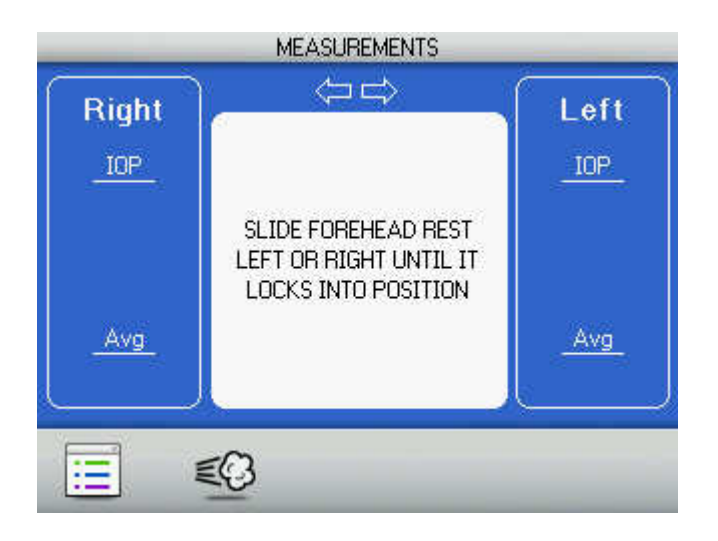

The Operator Display then displays a message to move the Forehead Rest fully to the left or right until it locks into position (if it is not already in this position).

### Instructions for Use (continued)

#### Alignment and Measurement (continued)

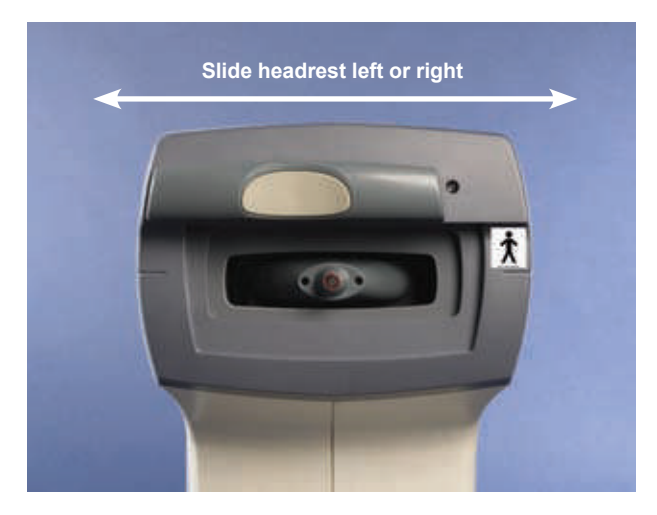

The Reichert 7 features a fully automated alignment system that enables the instrument to align itself to the apex of the patient's left or right eye. This innovative system makes the measurement process quicker and more comfortable for the patient. Perform the following steps to take a measurement of the patient's eye.

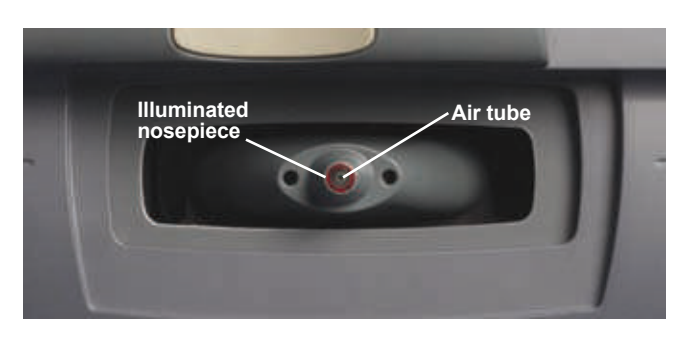

- 1. Instruct the patient to locate the air tube inside the red circle on the end of the nosepiece.
- 2. After they have located the air tube, have the patient find the green target inside the air tube and then slowly lean forward until their forehead is on the soft pad in the middle of the Forehead Rest. Refer to page 20.

## Instructions for Use (continued)

#### Alignment and Measurement (continued)

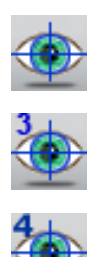

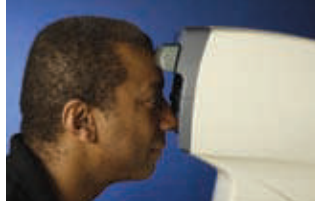

**Proper** patient alignment (chin close to unit)

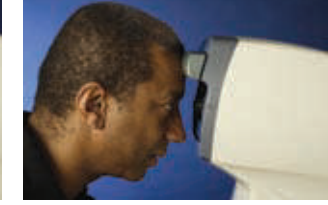

**Improper** patient alignment (chin moved away from unit)

- **Note:** If the patient cannot see the green target, use the canthus marks on the sides of the instrument to set the vertical alignment of the eye, and then ask the patient to move forward until the center of their forehead is pressed against the Forehead Rest pad.
- Note: Verify that the patient is seated comfortably on the patient side of the instrument.
- **Note:** Position the patient in a way that encourages them to lean forward with their chin as close to the instrument as possible. This will reduce the difficulties associated with misalignment and low confidence readings.

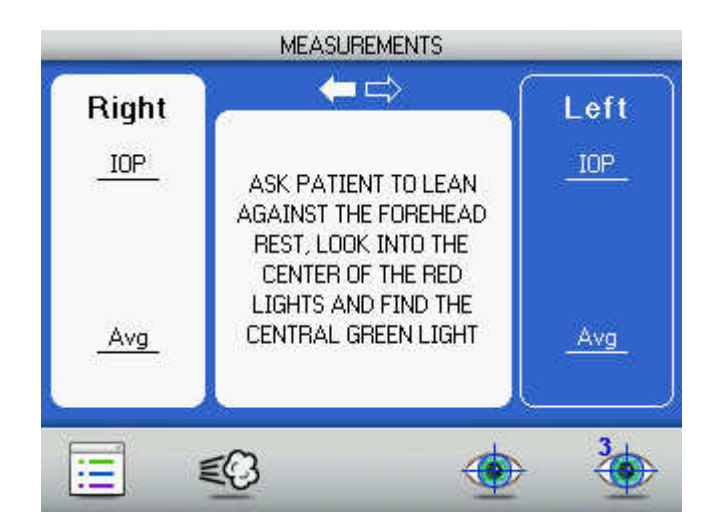

#### Alignment and Measurement (continued)

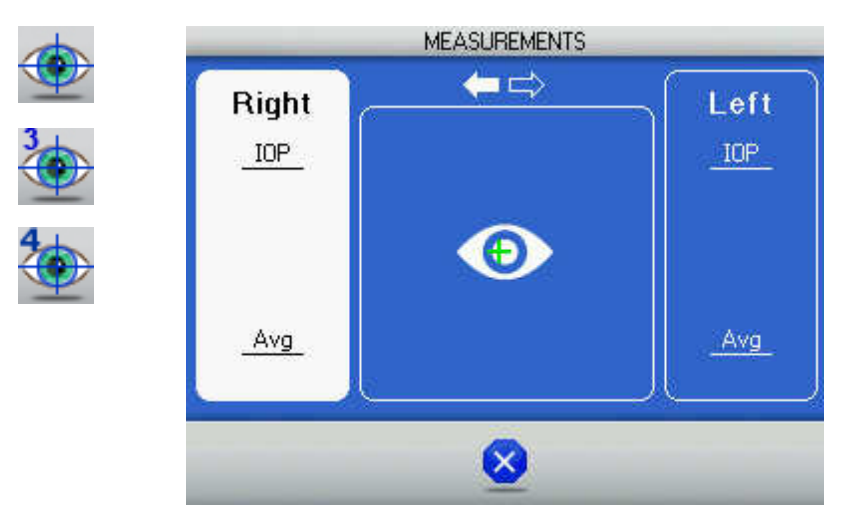

- 3. Once the patient is leaning against the Forehead Rest, touch the MEASURE icon to begin the measurement process. Touching the MEASURE icon (one puff) will initiate a measurement with one puff. Touching the TRIPLE MEASURE icon (three puffs) will initiate a measurement with three rapid puffs. Touching the QUADRUPLE MEASURE icon (four puffs) will initiate a measurement with four rapid puffs.
- 4. During the positioning process, the Operator Display will change and look similar to the one shown above. The aligning icon (+) icon will move around on the Operator Display when the patient is within the instrument's acquisition zone. As the positioning system aligns to the apex of the eye, the (+) icon will move to the center of the screen and align over the center alignment target. Once the positioning system is aligned, the air "puff" or "puffs" are delivered to the eye and the pressure is acquired.
- **Note:** If the instrument has trouble acquiring the patient's eye during the measurement process (e.g., it keeps aligning, but never takes a reading), ask the patient to:
  - Remain still and try not to move
  - · Open their eyes wider, or
  - Tilt their head towards the window.
- **Note:** If the instrument still experiences difficulty aligning to the patient's eye, refer to the <u>Maintenance</u> section of this manual and perform the Position Window Cleaning procedure.

## Instructions for Use (continued)

#### Alignment and Measurement (continued)

- 5. After the measurement is completed for the first eye, ask the patient to move their forehead away from the instrument.
- 6. There are several options available at this point:
  - a. The Forehead Rest may be slid to the opposite side to continue taking measurements on the other eye.
  - b. All data may be cleared and other measurements taken (touch the CLEAR icon).
  - c. The data can be printed (touch the PRINT icon).

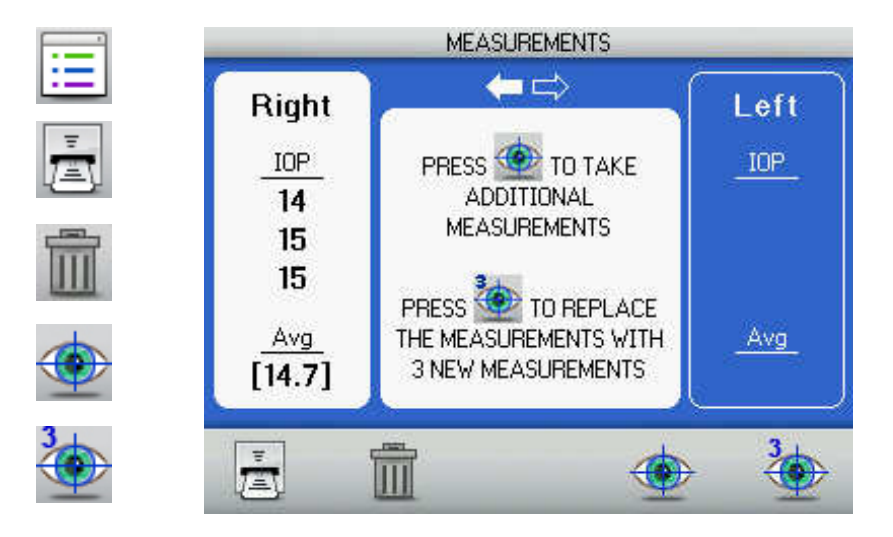

**Note:** The instrument will print out the data from both eyes if the PRINT icon is touched after both eyes are measured.

#### **Demo Puff**

Pressing the button under the DEMO icon initiates a sample air puff. This can be used to demonstrate the air puff to the patient.

After the DEMO button is pressed and the air puff is delivered, the Reichert 7 conducts a systems check to ensure its optimum performance.

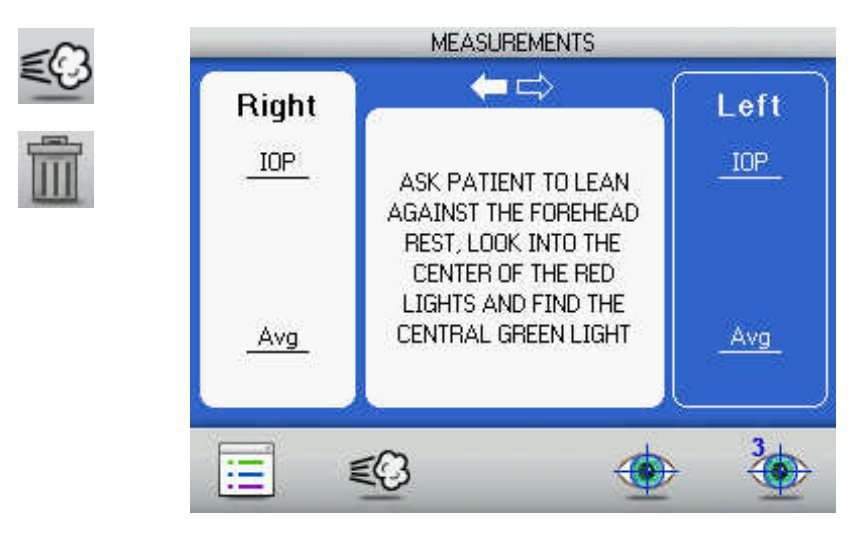

**Note:** The DEMO icon will not display if there are measurements displayed on the screen (Touch the DELETE icon to make it visible).

#### Low Confidence Readings

During the measurement process, the Reichert 7 may detect a condition that could create a low confidence reading, identified by an asterisk after the reading.

Asterisk readings can result from blinking or interference from a patient's eyelashes. These measurements are highlighted with an asterisk next to the reading as shown below.

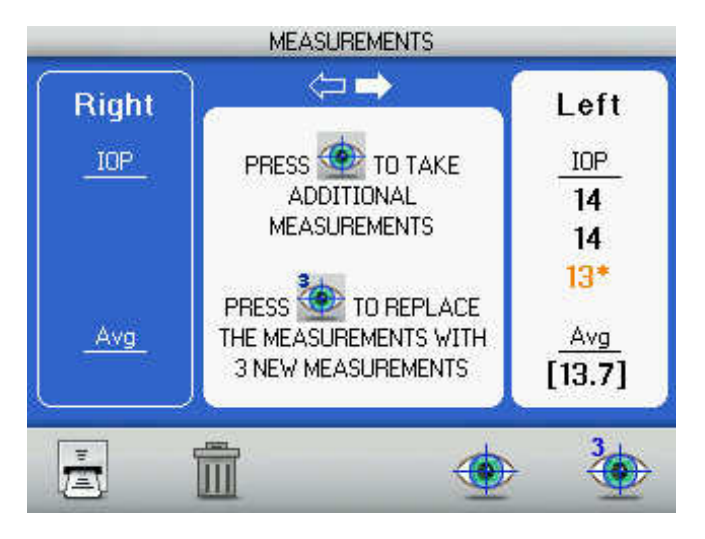

**Note:** If a reading is followed by an asterisk, that reading will be used in the computation of the average value. A third measurement can be taken by touching the MEASURE icon, which will result in the replacement of the asterisk reading with the new reading. Touching the TRIPLE MEASURE icon will take three new readings.

#### Low Confidence Readings (continued)

Measurements with the Reichert 7 are made within a few milliseconds after the instrument "puffs" the eye. Since this measurement cycle is so short, IOP readings can be acquired at different times within a cardiac pulse period. Therefore, repetitive readings for an eye may fluctuate from 2 to 4 mmHg during this cardiac period.

Occasionally a reading greater than 4 mmHg may be shown (referred to as a "flier") due to patient movement or other reasons. The Reichert 7 distinguishes these readings by placing the value in brackets, as shown on the screen below.

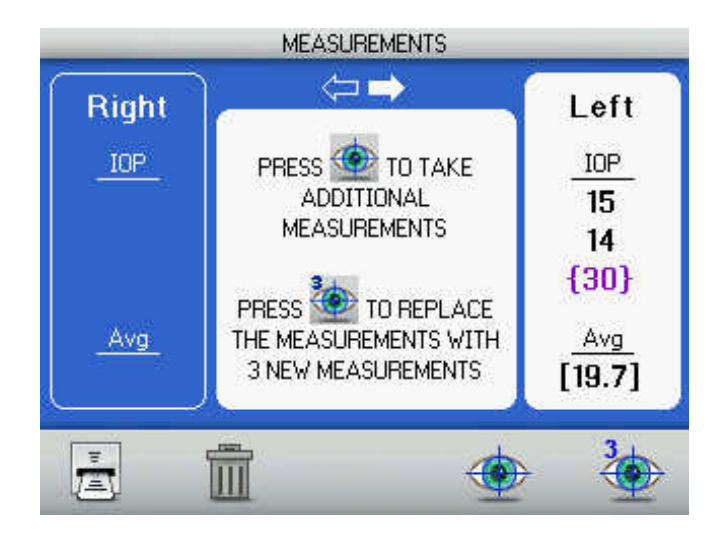

**Note:** If a reading is in brackets (a "flier"), it will be used in the computation of the average value and cause the average value to be out of range from the non-bracket readings. A third measurement can be taken by touching the MEASURE icon, which will replace the "flier" reading. Touching the TRIPLE MEASURE icon will take three new readings.

#### **Too Far Activated**

During the measurement process, the Reichert 7 may detect a situation where the patient's eye is too far from the nosepiece. Should this occur, the instrument will back away from the patient's eye and then start aligning and measuring again. After three attempts, the instrument will back away completely, and the screen will change to that shown below.

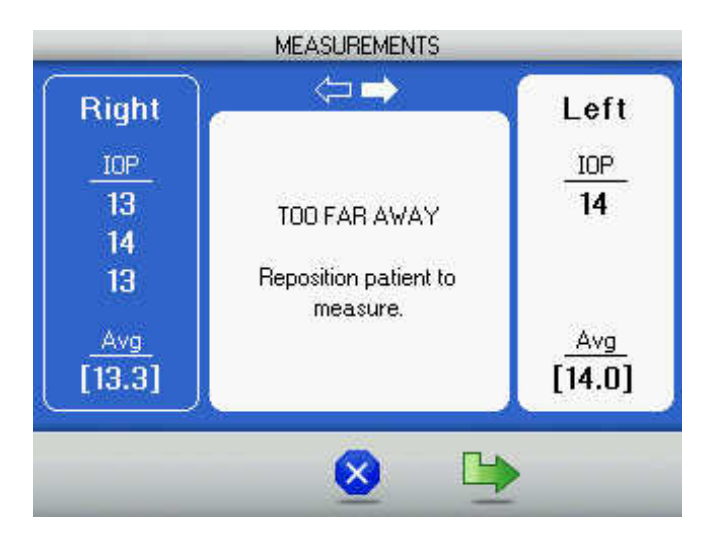

Should this situation arise, ask the patient to move away from the instrument, reposition the patient, and then proceed with the next measurement.

### Instructions for Use (continued)

#### **Printing Measurement Data**

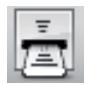

To print the measurement data, touch the PRINT icon. A sample printout is shown below:

| Name:<br>08/08/2010 |                            | 01:11 PM              |  |
|---------------------|----------------------------|-----------------------|--|
|                     | (R)<br>17<br>16<br>16<br>— | (L)<br>16<br>16<br>16 |  |
| Avg                 | [16.3]                     | [16.0]                |  |
| Reichert            |                            |                       |  |

Sample Printout

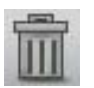

If you decide not to make a printout, touch the CLEAR DATA icon. This will clear all data from the memory and the screen. The instrument is now ready for the next patient.

# **Cleaning & Maintenance**

#### Fuses

**WARNING:** DISCONNECT POWER BEFORE ATTEMPTING TO REMOVE THE FUSES OR SERIOUS INJURY OR DEATH MAY OCCUR.

Replace the fuses in the Power Input Module with the fuses indicated in the <u>Specifications</u> section of this manual.

- Remove input power to the instrument and press down on the tab in the middle of the Power Input Module to release the Fuse Holder.
   Refer to item 1.
- 2. Pull the fuse holder out of the input module. Refer to item 2.
- 3. Install new fuses that are indicated in the <u>Specification</u> section of this manual into the Fuse Holder.
- 4. Push the Fuse Holder into the Power Input Module until it snaps into place.

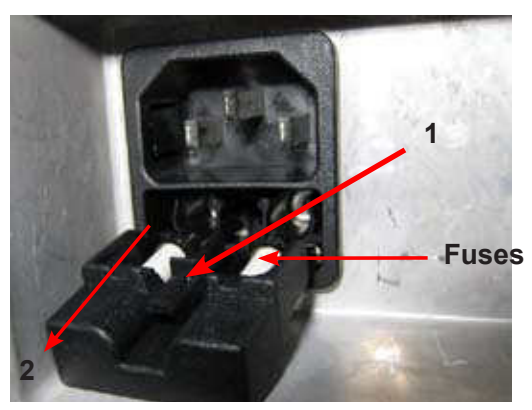

Fuse Location

#### **External Cleaning**

Clean the external surfaces of this instrument using a clean, soft cloth moistened with a mild detergent solution (1 cc of liquid dish soap to one liter of clean, filtered water (filtered below 5 microns)).

#### **Forehead Rest Cleaning**

For hygienic reasons, the Forehead Rest may be cleaned with a clean cloth moistened with a mild detergent solution (1 cc of liquid dish soap to one liter of clean, filtered water (filtered below 5 microns)).

**Note:** If the Forehead Rest pad must be sanitized, a sterile wipe may be used occasionally.

#### **Positioning Windows and Airtube Cleaning**

When the Positioning Windows or the Applanation Windows become occluded with contaminants, degradation of the positioning signal occurs. When signal degradation occurs, the system may not recognize or position at the center of the eye. Consequently, the instrument will not find the center of the eye or align off center, which may prevent the unit from taking a measurement or can cause asterisk readings.

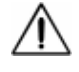

**CAUTION:** DO NOT USE ALCOHOL, SOLVENTS OR STRONG CLEANING SOLUTIONS ON THE ALIGNMENT WINDOWS OR DAMAGE TO THE WINDOWS WILL OCCUR.

#### Positioning Windows Cleaning (continued)

- Locate the Positioning Windows and the Applanation Windows and wipe the outside surfaces with a clean, long handle cotton-tip swab moistened with a lens cleaner that is safe for plastic lenses.
- Remove any remaining dust or foreign particles using only clean, dry, compressed air at less than 90 psig (620 kPa).

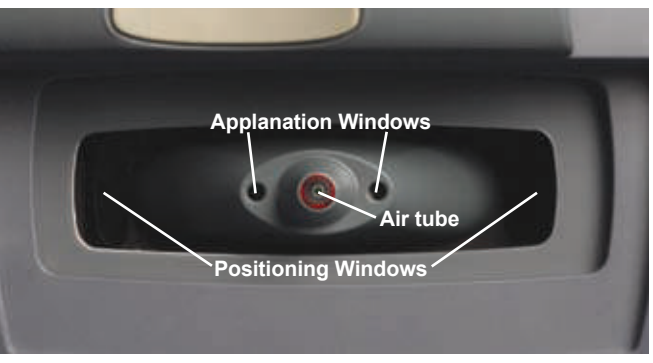

Positioning Windows

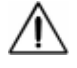

**WARNING**: AFTER CLEANING THE INSIDE OF THE AIRTUBE, TOUCH THE DEMO ICON A FEW TIMES ON THE OPERATOR'S SCREEN SO THAT ANY CONTAMINANTS ARE SAFELY REMOVED FROM INSIDE THE AIRTUBE.

- 3. Using a Pipe Cleaner, slide it in and out of the Airtube a few times to remove any contaminants inside the Airtube.
- 4. After cleaning the inside of the Airtube, reset power to the unit and then press the button below the DEMO icon (located on the operator's screen) several times to ensure that any contaminants dislodged within the Airtube by the cleaning process are expelled from the Airtube before performing a measurement.

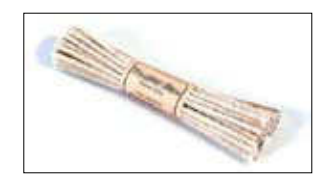

Pipe Cleaners

#### **Operator Display Cleaning**

Use a clean, soft cloth with neutral detergent or ethanol to clean the operator display. Do not use any chemical solvent, acidic, or alkali solution.

#### **Printer Paper**

To change the printer paper, remove the printer paper door to expose the printer paper compartment. Remove the cardboard roll and place a new roll of thermal printer inside the printer paper compartment as shown below. To order replacement thermal paper, call your local dealer and ask for Reichert replacement paper.

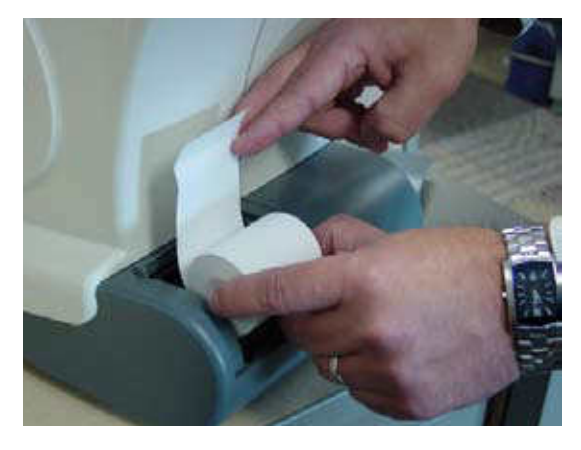

Printer Paper Replacement

#### **Help Screens**

The Reichert 7 includes HELP screens, which provide useful information and tips on its operation. These screens are intended to be used as a quick reference to a selection of operations.

To access the HELP menu, touch the MENU icon. Press the DOWN ARROW icon until the cursor box is positioned on HELP. Then touch the SELECT icon to access the HELP screen.

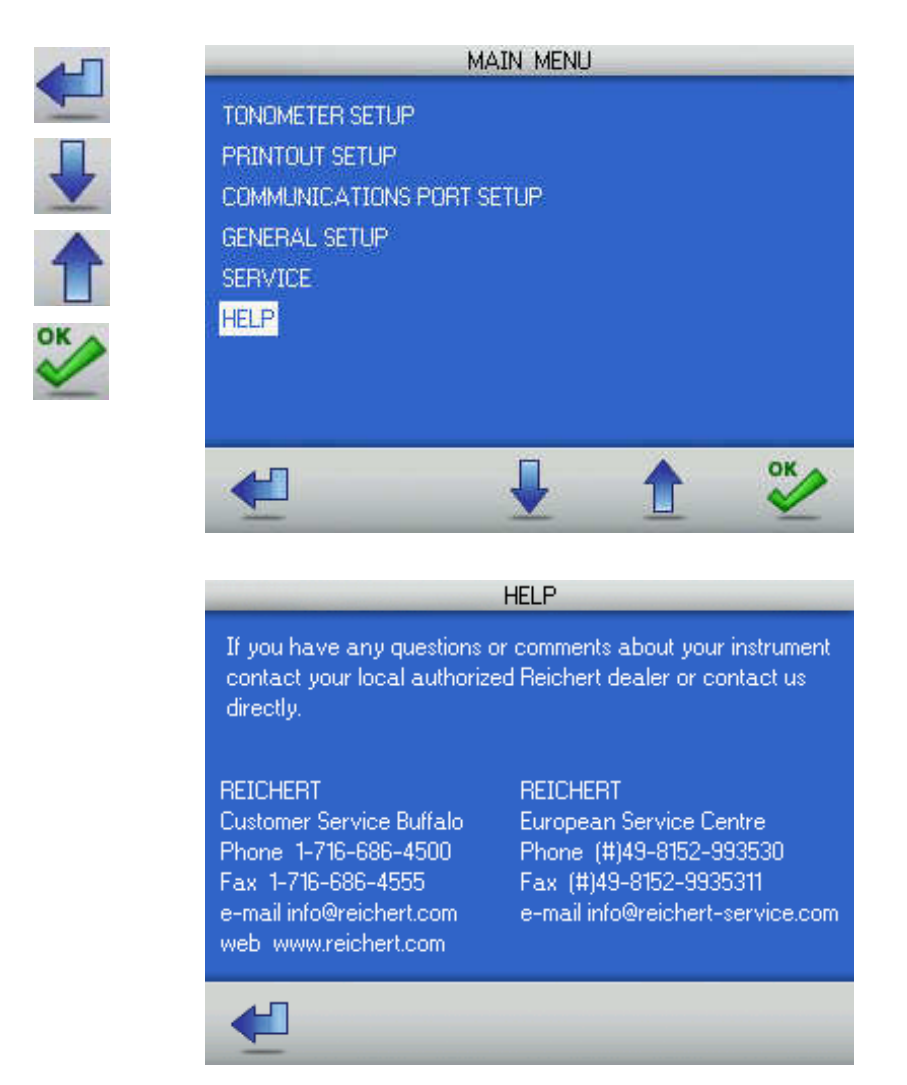

# Troubleshooting (continued)

| Definition                                                                 | Probable Cause                                                                                                    | Solution                                                                                                    |
|----------------------------------------------------------------------------|----------------------------------------------------------------------------------------------------|----------------------------------------------------------------------------------------------------|
| Screen blank.                                                              | Unit is in Sleep Mode.<br>ON/OFF Switch is set to OFF.<br>Contrast is set too low.<br>Fuse(s) are blown.                                                                                            | Touch any icon.<br>Press the " " on the ON/OFF Switch.<br>Adjust contrast in Setup menu.<br>Replace the blown fuse(s)<br>(Refer to page 28).<br>Press the ON/OFF Switch to OFF,<br>wait two minutes, then press it to<br>ON.                            |
| Instrument not responding to icon touch.                                   | Instrument is "locked up."<br>Touch screen needs<br>recalibrating.                                                                                                    | Press the "blue dot" displayed<br>on the screen at different<br>locations to re-calibrate the<br>touch screen.                                                                                                    |
| "Position Patient" message shown.                                          | Patient not looking at the green fixation LED.                                                                                                    | Instruct patient to look for the green LED, then move in toward headrest.                                                                                                    |
| Does not find the eye (moves<br>straight out, then goes straight<br>back). | Dirty Positioning Windows.<br>External light is confusing the<br>positioning system.                                                                                                    | Clean the Positioning Windows<br>(Refer to the Maintenance section<br>of this manual).<br>Isolate sources of external light<br>(e.g., incandescent or infrared light)<br>and remove light source.                                                       |
| Finds one eye not the other.<br>Infrared interference.                     | Light interference on measuring side.                                                                                                    | Remove interference<br>(e.g., infrared light source).                                                                                                    |
| Will not take a reading.                                                   | Patient not holding still.<br>Patient's eye too far from the<br>Patient Window.<br>Patient not focusing on the<br>target (eye moving around).<br>Patient has dry eye.<br>Dirty Positioning Windows. | Encourage patient to remain still.<br>Ask patient to move toward the<br>nosepiece.<br>Ask patient to look only at target.<br>Ask patient to blink their eyes.<br>Clean the Positioning Windows<br>(Refer to the Maintenance section<br>of this manual). |
| Asterisk readings or No<br>Applanation readings shown.                     | Unit needs reboot of hardware.<br>Dirty Positioning Windows.                                                                                                    | Unplug unit, wait 2 minutes<br>then apply input power.<br>Clean the Positioning Windows<br>(Refer to the Maintenance<br>section of this manual).                                                                                                    |
| Printer is not printing.                                                   | Printer is out of paper.<br>Printer paper is installed<br>backwards.<br>Not using Reichert thermal paper.                                                                                           | Replace the paper with Reichert<br>P/N 12241.<br>Reverse the printer paper.                                                                                                    |

The following chart provides details of common problems and solutions for the Reichert 7.

#### **Print-Related Errors**

If your printer runs out of paper during a print cycle, the following message will appear:

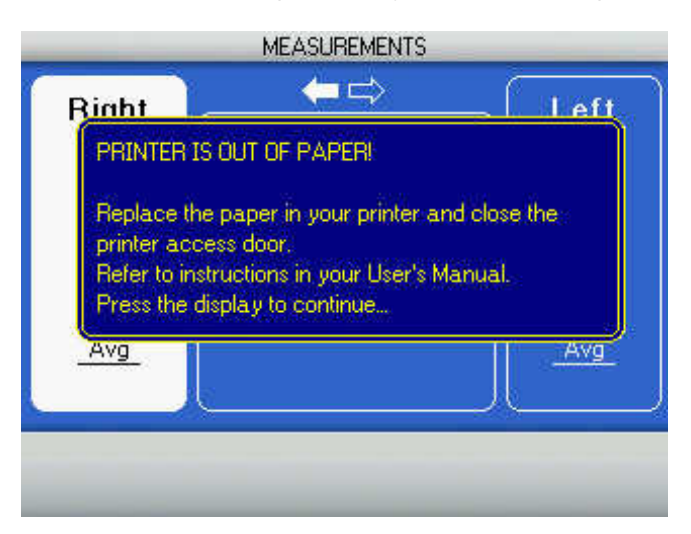

**Note:** If the printer paper runs out before printing all the measurement data, the data will be stored. Once the printer paper is replaced, a complete print out of all measurement data will start.

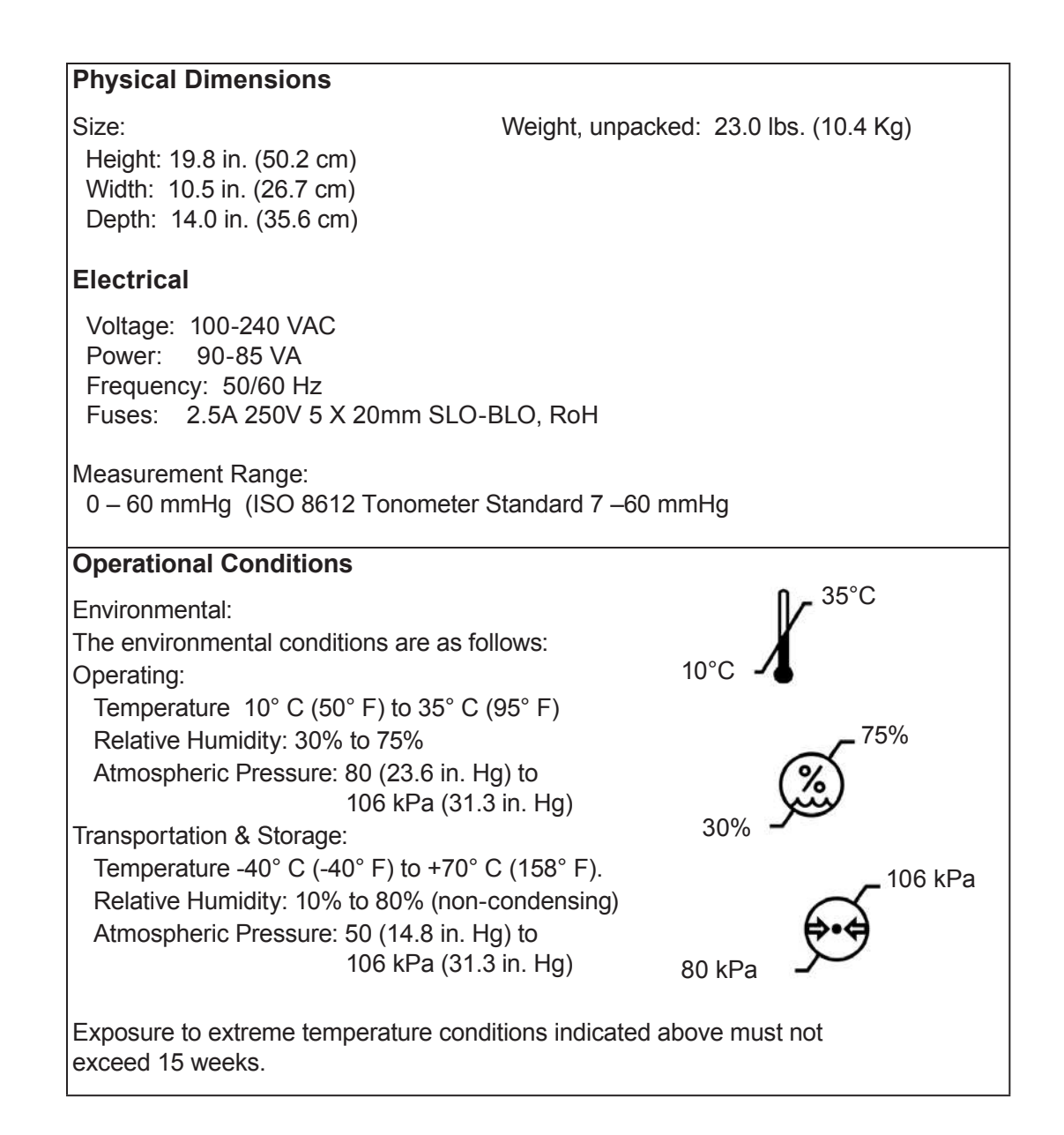

#### Disposal

This product does not generate any environmentally hazardous residues. At the end of its product service life, follow your local laws and ordinances regarding the proper disposal of this equipment.

#### **Software Revision**

The software revision can be obtained by contacting Reichert, Inc. The serial number identifies the manufacture date and will provide access to the software version. The Reichert 7 is classified as Class 1 Equipment.

Class 1 Equipment is equipment in which protection against electric shock does not rely on basic insulation only, but which includes an additional safety precaution in that means are provided for the connection of the equipment to a protective earth conductor in the fixed wiring of the installation in such a way which accessible metal parts cannot become live in the event of a failure of the basic insulation.

The Reichert 7 is classified as Type B Equipment.

Type B Equipment provides an adequate degree of protection against electrical shock, particularly regarding allowable leakage currents and reliability of the protective earth connection.

The Reichert 7 is classified as IPX0 Equipment.

IPX0 Equipment is ordinary equipment enclosed without protection against ingress of water.

According to the mode of operation, the Reichert 7 is a Continuous Operation instrument.

## **Guidance Tables**

# Table 201 – Guidance and Manufacturer's Declaration Electromagnetic Emissions

All Equipment and Systems

Guidance and Manufacturer's Declaration – Electromagnetic Emissions

The Reichert 7 is intended for use in the electromagnetic environment specified below. The customer or user of the Reichert 7 should ensure that it is used in such an environment.

| Emissions Test             | Compliance          | Electromagnetic Environment<br>- Guidance -                                                                                                    |
|----------------------------|---------------------|----------------------------------------------------------------------------------------------------|
| RF Emissions<br>CISPR 11   | Class A,<br>Group 1 | The Reichert 7 uses RF energy only for its internal<br>function. Therefore, its RF emissions are very low<br>and are not likely to cause any interference in nearby<br>electronic equipment. |
| Harmonics<br>IEC 61000-3-2 | Class A             | The Reichert 7 is suitable for use in all establishments                                                                                                    |
| Flicker<br>IEC 61000-3-3   | Complies or N/A     | and those directly connected to the public low-voltage<br>power supply network that supplies building for<br>domestic power.                                                                 |

# Table 202 – Guidance and Manufacturer's Declaration Electromagnetic Immunity

All Equipment and Systems

#### Guidance and Manufacturer's Declaration – Electromagnetic Immunity

The Reichert 7 is suitable for use in electromagnetic environment specified below. The customer or user of the Reichert 7 should ensure that it is used in such an environment.

| Immunity<br>Test                                              | IEC 60601<br>Test Level                                                                                       | Compliance<br>Level                                                                                           | Electromagnetic<br>Environment - Guidance                                                                                                    |
|---------------------------------------------------------------|----------------------------------------------------------------------------------------------------|----------------------------------------------------------------------------------------------------|----------------------------------------------------------------------------------------------------|
| ESD<br>IEC 61000-4-2                                          | ±6kV Contact<br>±8kV Air                                                                                      | ±6kV Contact<br>±8kV Air                                                                                      | Floors should be wood, concrete or ceramic tile. If floors are synthetic, the R/H should be at least 30%.                                                                                                    |
| EFT<br>IEC 61000-4-4                                          | ±2kV Mains<br>±1kV I/Os                                                                                       | ±2kV Mains<br>±1kV I/Os                                                                                       | Mains power quality should be that of a<br>typical residential, commercial or hospital<br>environment.                                                                                                    |
| Surge<br>IEC 61000-4-5                                        | ±1kV Differential<br>±2kV Common                                                                              | ±1kV Differential<br>±2kV Common                                                                              | Mains power quality should be that of a<br>typical residential, commercial or hospital<br>environment.                                                                                                    |
| Voltage<br>Dips/Dropout<br>IEC 61000-4-11                     | >95% Dip<br>for 0.5 Cycle<br>60% Dip<br>for 5 Cycles<br>30% Dip<br>for 25 Cycles<br>>95% Dip<br>for 5 Seconds | >95% Dip<br>for 0.5 Cycle<br>60% Dip<br>for 5 Cycles<br>30% Dip<br>for 25 Cycles<br>>95% Dip<br>for 5 Seconds | Mains power quality should be that of a typical residential, commercial or hospital environment. If the user of the Reichert 7 requires continued operation during power mains interruptions, it is recommended that the Reichert 7 be powered from an uninterruptible power supply or battery. |
| Power Frequency<br>50/60Hz<br>Magnetic Field<br>IEC 61000-4-8 | 3A/m                                                                                                    | 3A/m                                                                                                    | Power frequency magnetic fields should be that<br>of a typical residential, commercial or hospital<br>environment.                                                                                                    |

# Guidance Tables (continued)

| Table 204 – Guidance and Manufacturer's Declaration                                                                                                    |                                                    |                                          |                                                                                                    |  |
|----------------------------------------------------------------------------------------------------|----------------------------------------------------|------------------------------------------|----------------------------------------------------------------------------------------------------|--|
| Electromagnetic Immunity                                                                                                    |                                                    |                                          |                                                                                                    |  |
| Ec                                                                                                    | Equipment and Systems that are NOT Life-supporting |                                          |                                                                                                    |  |
| Guidan                                                                                                    | ice and Manufactu                                  | irer's Declaration                       | <ul> <li>Electromagnetic Immunity</li> </ul>                                                                                                    |  |
| The Reichert 7 i customer or use                                                                                                    | s intended for use i<br>er of the Reichert 7 s     | n the electromagne<br>should ensure that | tic environment specified below. The it is used in such an environment.                                                                                                    |  |
| Immunity<br>Test                                                                                                    | IEC 60601<br>Test Level                            | Compliance<br>Level                      | Electromagnetic<br>Environment - Guidance                                                                                                    |  |
| Conducted RF<br>IEC 61000-4-6                                                                                                    | 3 Vrms<br>150 kHz to 80<br>MHz                     | (V1) = 3 V/rms                           | Portable and mobile RF communications<br>equipment should be no closer to any part<br>of the Reichert 7, including cables, than<br>the recommended separation distance<br>calculated from the equation applicable to<br>the frequency of the transmitter. |  |
| Radiated RF                                                                                                    | 80 MHz to 2.5                                      | (E1) = 3 V/m                             | Recommended Separation Diatance:                                                                                                    |  |
| IEC 61000-4-3                                                                                                    | GHZ @ 3V/M                                         |                                          | d=(3.5/V1)(Sqrt P)                                                                                                    |  |
|                                                                                                    |                                                    |                                          | d=(3.5/V1)(Sqrt P)<br>80 to 800 MHz                                                                                                    |  |
|                                                                                                    |                                                    |                                          | d=(7/E1)(Sqrt P)<br>800 MHz to 2.5 GHz                                                                                                    |  |
|                                                                                                    |                                                    |                                          | Where P is the max output power rating of<br>the transmitter in watts (W) according to<br>the transmitter manufacturer and d is the<br>recommended separation distance in meters<br>(m).                                                                  |  |
|                                                                                                    |                                                    |                                          | Field strengths from fixed transmitters,<br>as determined by an electromagnetic site<br>survey, should be less than the compliance<br>levels in each frequence range.                                                                                     |  |
|                                                                                                    |                                                    |                                          | Interference may occur in the vicinity<br>of equipment marked with the following                                                                                                    |  |
|                                                                                                    |                                                    |                                          | $((\bullet))$                                                                                                    |  |
| Note 1: At 80 MHz and 800 MHz, the higher frequency range applies.                                                                                                    |                                                    |                                          |                                                                                                    |  |
| Note 2: These guidelines may not apply in all situations. Electromagnetic propagation is affected by absorption and reflection from structures, objects and people.                                                                                                    |                                                    |                                          |                                                                                                    |  |
| * Field strengths from fixed transmitters, such as base stations for radio (cellular/cordless) telephones and land<br>mobile radios, amateur radio, AM and FM radio broadcast and TV broadcast cannot be predicted theoretically<br>with accuracy. To assess the electromagnetic environment due to fixed RF transmitters, an electromagnetic<br>site survey should be considered. The measured field strength in the location in which the ME Equipment or<br>ME System should be observed to verify normal operation. If abnormal performance is observed, additional<br>measures many be necessary, such as re-orienting or relocating the ME Equipment or ME System. |                                                    |                                          |                                                                                                    |  |

<sup>r</sup> Over the frequency range 150 kHz to 80 MHz, field strengths should be less then [V1] V/m.

### Guidance Tables (continued)

 Table 206 – Recommended Separation Distances between

 Portable and Mobile RF Communications Equipment and the Reichert 7 for ME

 Equipment and ME Systems that are NOT Life-supporting.

Guidance and Manufacturer's Declaration - Electromagnetic Immunity

#### **Recommended Separation Distances for between**

#### Portable and Mobile RF Communications Equipment and the Reichert 7

The Reichert 7 is intended for use in the electromagnetic environment in which radiated RF disturbances are controlled. The customer or user of the Reichert 7 can help prevent electromagnetic interference by maintaining a minimum distance between portable and mobile RF Communications Equipment and the Reichert 7 as recommended below, according to the maximum output power of the communications equipment.

| Max Output<br>Power of Trans-<br>mitter | Separation (m)<br>150kHz to 80 MHz | Separation (m)<br>80 to 800 MHz | Separation (m)<br>800MHz to 2.5GHz |
|-----------------------------------------|------------------------------------|---------------------------------|------------------------------------|
| (W)                                     | d=(3.5/V1)(Sqrt P)                 | d=(3.5/E1)(Sqrt P)              | d=(7/E1)(Sqrt P)                   |
| 0.01                                    | 0.1166                             | 0.1166                          | 0.2333                             |
| 0.1                                     | 0.3689                             | 0.3689                          | 0.7378                             |
| 1                                       | 1.1666                             | 1.1666                          | 2.3333                             |
| 10                                      | 3.6893                             | 3.6893                          | 7.3786                             |
| 100                                     | 11.6666                            | 11.6666                         | 23.3333                            |
|                                         |                                    |                                 |                                    |

For transmitters rated at a maximum output power not listed above, the recommended separation distance (d) in meters (m) can be estimated using the equation applicable to the frequency of the transmitter, where P is the maximum output power rating of the transmitter in watts (w) according to the transmitter manufacturer.

Note 1: At 80 MHz and 800 MHz, the separation distance for the higher frequency range applies.

Note 2: These guidelines may not apply in all situations. Electromagnetic propagation is affected by absorption and reflection from structures, objects, and people.

# Warranty

This product is warranted by Reichert Technologies ("Reichert") against defective material and workmanship under normal use for a period of one year from the date of invoice to the original purchaser. (An authorized dealer shall not be considered an original purchaser.) Under this warranty, Reichert's sole obligation is to repair or replace the defective part or product at Reichert's discretion.

This warranty applies to new products and does not apply to a product that has been tampered with, altered in any way, misused, damaged by accident or negligence, or that has the serial number removed, altered or effaced. Nor shall this warranty be extended to a product installed or operated in a manner not in accordance with the applicable Reichert instruction manual, nor to a product that has been sold, serviced, installed or repaired other than by a Reichert factory, Technical Service Center, or

authorized Reichert Technologies Dealer.

Lamps, bulbs, charts, cards and other expendable items are not covered by this warranty.

All claims under this warranty must be in writing directed to the Reichert factory, Technical Service Center, or authorized instrument dealer making the original sale and must be accompanied by a copy of the purchaser's invoice.

This warranty is in lieu of all other warranties implied or expressed. All implied warranties of merchantability or fitness for a particular use are hereby disclaimed. No representative or other person is authorized to make any other obligations for Reichert. Reichert shall not be liable for any special, incidental, or consequent damages for any negligence, breach of warranty, strict liability or any other damages resulting from or relating to design, manufacture, sale, use or handling of the product.

#### PATENT WARRANTY

If notified promptly in writing of any action brought against the purchaser based on a claim that the instrument infringes a U.S. Patent, Reichert will defend such action at its expense and will pay costs and damages awarded in any such action, provided that Reichert shall have sole control of the defense of any such action with information and assistance (at Reichert's expense) for such defense, and of all negotiation for the settlement and compromise thereof.

#### **PRODUCT CHANGES**

Reichert reserves the right to make changes in design or to make additions to or improvements in its products without obligation to add such to products previously manufactured.

#### **CLAIMS FOR SHORTAGES**

We use extreme care in selection, checking, rechecking and packing to eliminate the possibility of error. If any shipping errors are discovered:

1. Carefully go through the packing materials to be sure nothing was inadvertently overlooked when the unit was unpacked.

2. Call the dealer you purchased the product from and report the shortage. The materials are packed at the factory and none should be missing if the box has never been opened.

3. Claims should be filed within 30 days.

#### **CLAIMS FOR DAMAGES IN TRANSIT**

Our shipping responsibility ceases with the safe delivery in good condition to the transportation company. Claims for loss or damage in transit should be made promptly and directly to the transportation company.

If, upon delivery, the outside of the packing case shows evidence of rough handling or damage, the transportation company's agent should be requested to make a "Received in Bad Order" notation on the delivery receipt. If within 48 hours of delivery, concealed damage is noted upon unpacking the shipment and no exterior evidence of rough handling is apparent, the transportation company should be requested to make out a "Bad Order" report. This procedure is necessary in order for the dealer to maintain the right of recovery from the carrier.

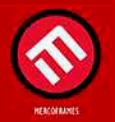

www.mercoframes.com